## Chinese Keyboard

Samsung Instructions

### **Play Store**

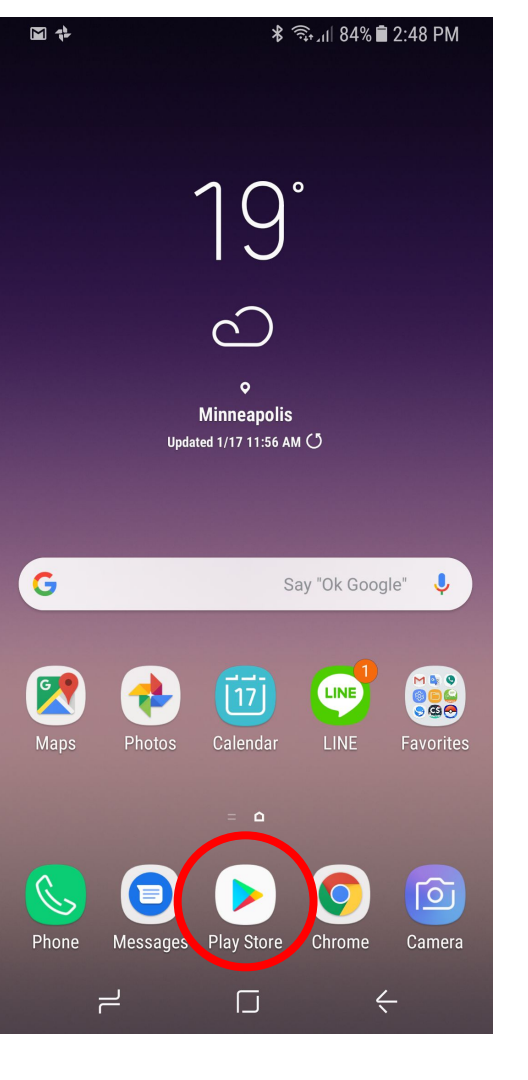

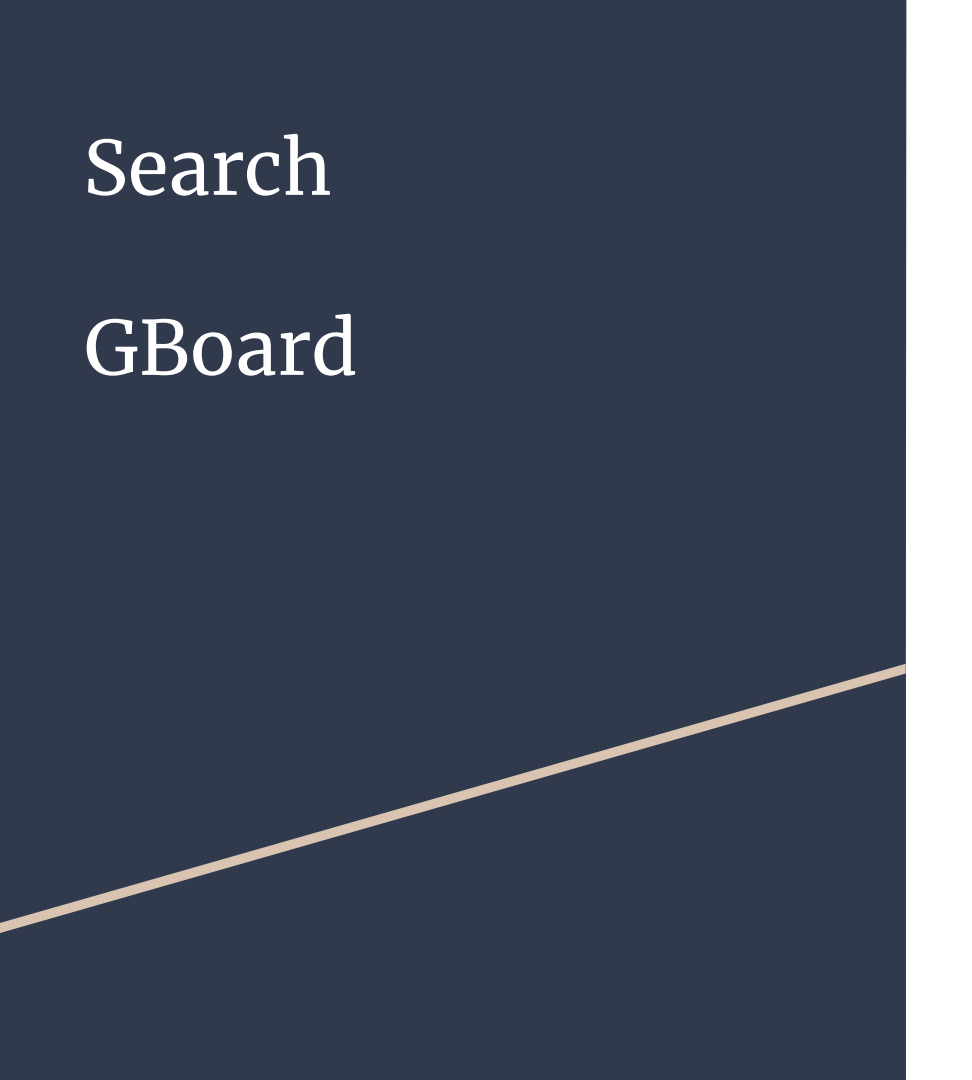

|                                                               | 12              | * 🚉 ''      | ı  84% 🛢 2:4 | 8 PM                     |
|---------------------------------------------------------------|-----------------|-------------|--------------|--------------------------|
|                                                               | gboard          | >           |              | ×                        |
| G                                                             | Gboard - the Go | oogle Keybo | ard          |                          |
| Q                                                             | gboard          |             |              | 1                        |
| Q                                                             | gboard for and  | roid        |              |                          |
| ۹                                                             | gboard - the go | ogle keyboa | ard emoji    |                          |
| ۹                                                             | gboard themes   | i           |              |                          |
| ۹                                                             | gboard - the go | ogle keyboa | ard gif      |                          |
| Small download-size games MORE                                |                 |             |              |                          |
| G gboard Gboard aboard V                                      |                 |             |              |                          |
| $q^{1} w^{2} e^{3} r^{4} t^{5} y^{6} u^{7} i^{8} o^{9} p^{0}$ |                 |             |              |                          |
| а                                                             | s d f           | g h         | j k          | I                        |
| 仑                                                             | Z X C           | v b         | n m          | $\langle \times \rangle$ |
| ?123                                                          | ☺, ⊕            | English     |              | Q                        |
|                                                               | 2               |             |              |                          |

#### Download

#### GBoard – the Google Keyboard

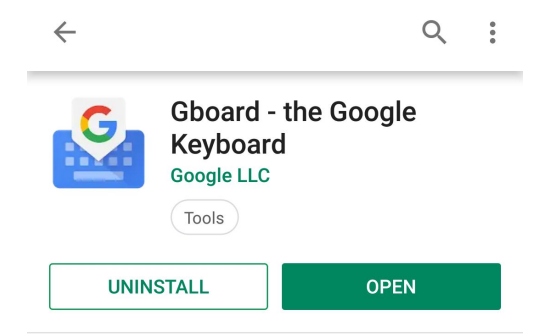

What's new • Last updated Dec 10, 2018

🖬 🖬 💠

 50+ language varieties, including: Alas, Amis, Brahui, Choctaw, Gayo, Giryama, Gorontalo, Gusii, Hehe, Iban, Jingpho, Kadazandusun, Kamba, Kekchi

#### Read more

| Dev     | veloper contact                                              |
|---------|--------------------------------------------------------------|
| ٢       | Website                                                      |
| $\succ$ | Email<br>apps-help@google.com                                |
| •       | Address<br>1600 Amphitheatre Parkway, Mountain View<br>94043 |
|         | Privacy policy                                               |

# **Swipe up** to view applications

#### Tap on **GBoard**

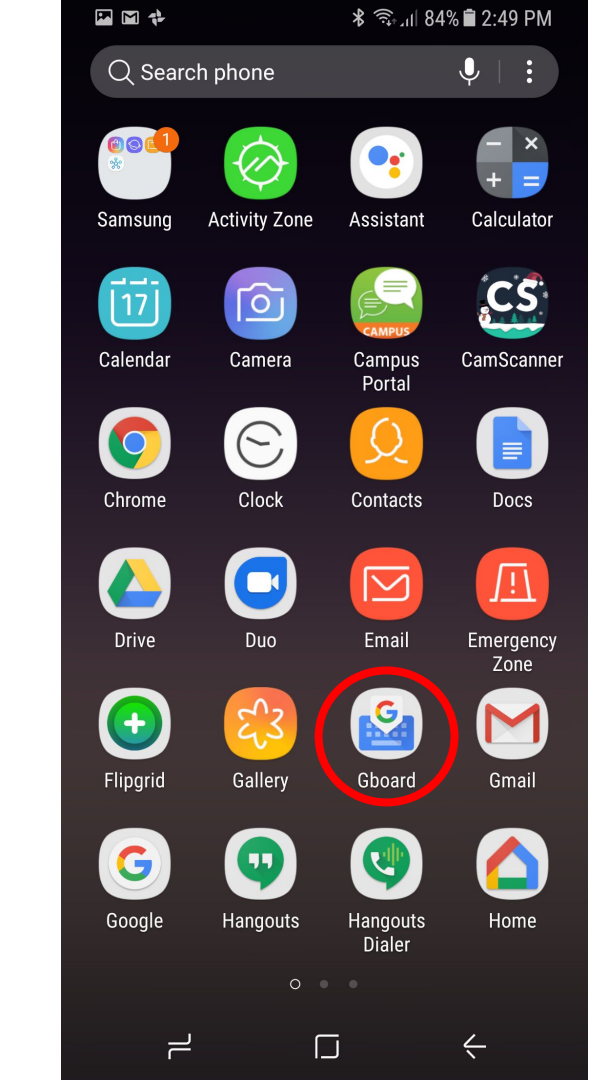

### Languages

| 🖬 🖬 🗣 🛛 🖇 🗟 2:49 PM                                                   |   |
|-----------------------------------------------------------------------|---|
| < SETTINGS                                                            |   |
| Languages<br>English (US) (QWERTY), Chinese (Traditional)<br>(Zhuyin) | ) |
| Preferences                                                           |   |
| Theme                                                                 |   |
| Text correction                                                       |   |
| Glide typing                                                          |   |
| Voice typing                                                          |   |
| Dictionary                                                            |   |
| Search                                                                |   |
| Advanced                                                              |   |
| Rate us                                                               |   |
|                                                                       |   |

#### ADD KEYBOARD

#### 🖬 🖬 📌 🛛 🕷 🕄 🖓 ⊥ı| 84% 🛢 2:49 PM

#### < LANGUAGES

YOUR KEYBOARD LANGUAGES AND LAYOUTS

English (US)

QWERTY

Chinese (Traditional)

Zhuyin

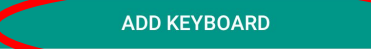

#### Chinese

| ADD KEYBOARD           | Q |
|------------------------|---|
| Chechen                |   |
| Cherokee (Single-Case) | ) |
| Chhattisgarhi (India)  |   |
| Chiga (Uganda)         |   |
| Chinese                | > |
| Chittagonian           |   |
| Choctaw (US)           |   |
| Chokwe (Angola)        |   |
| Church Slavonic        |   |
| Chuvash (Russia)       |   |
| Cornish (UK)           |   |

010 = 2.10 0

### Chinese (Simplified)

|   | 🖬 🖬 🛟                 | ⊁ 🧙 լվ 84% 🛢 2:49 PM |
|---|-----------------------|----------------------|
|   | < CHINESE             | :                    |
|   | Cantonese             |                      |
| < | Chinese (Simplified)  | >                    |
|   | Chinese (Traditional) |                      |
|   |                       |                      |
|   |                       |                      |
|   |                       |                      |
|   |                       |                      |
|   |                       |                      |
|   |                       |                      |
|   |                       |                      |
|   |                       |                      |
|   |                       |                      |

Pinyin

and/or

#### Handwriting

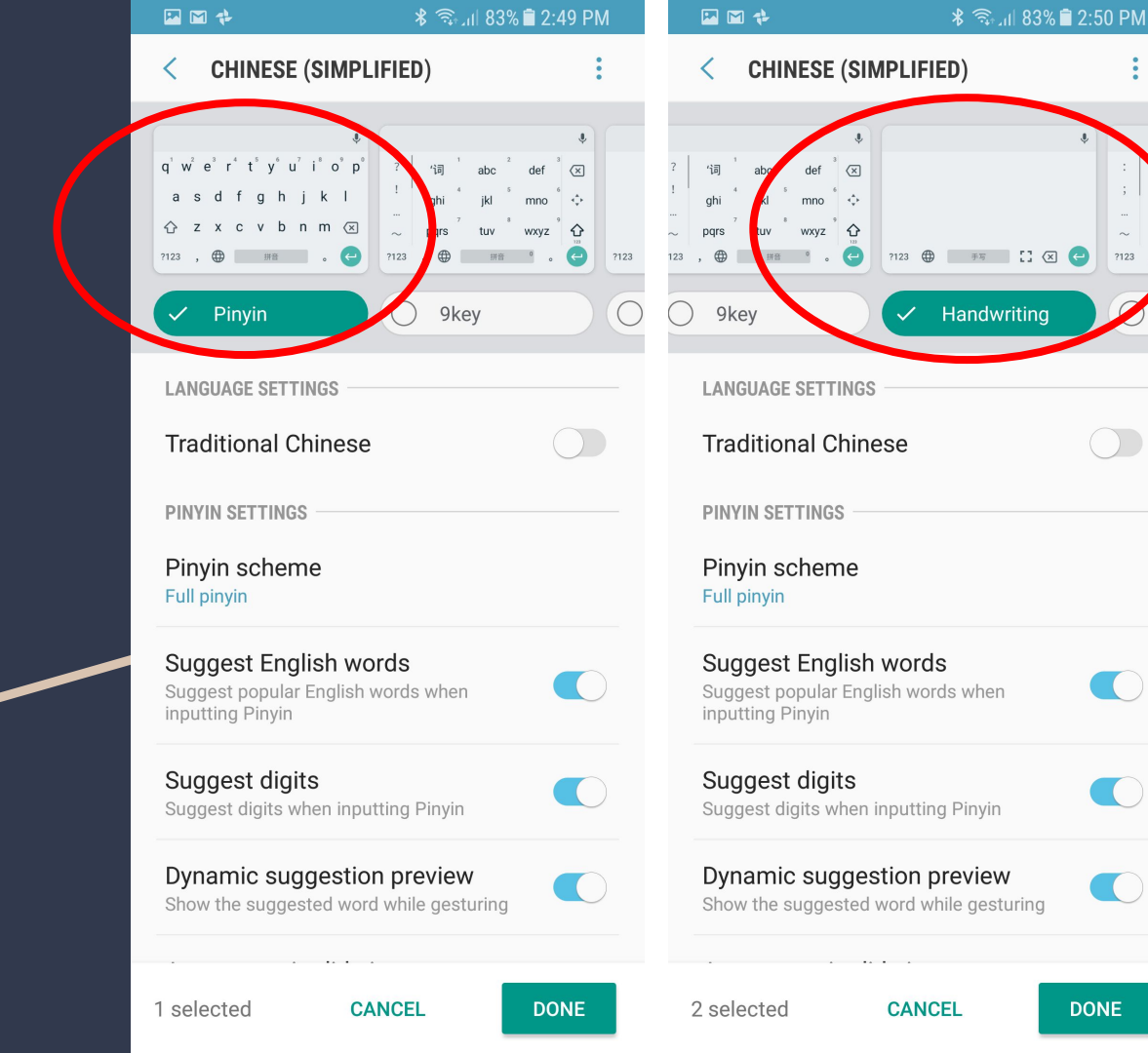

Tap on the globe icon at the bottom left side of the keyboard to change languages

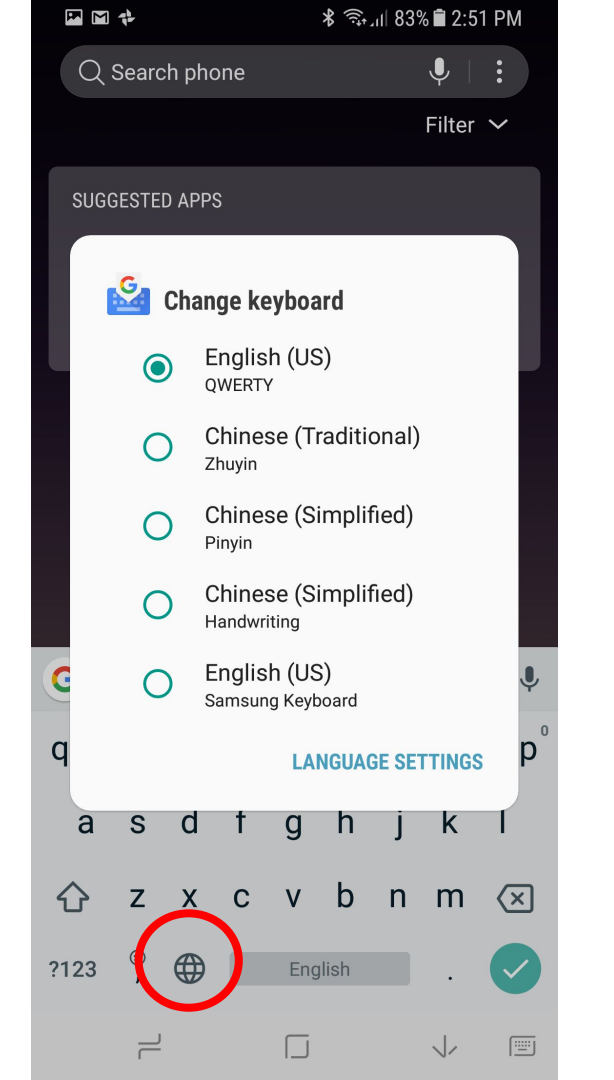

Chinese Simplified (Pinyin):

Use Pinyin to type and the Tap on the desired characters.

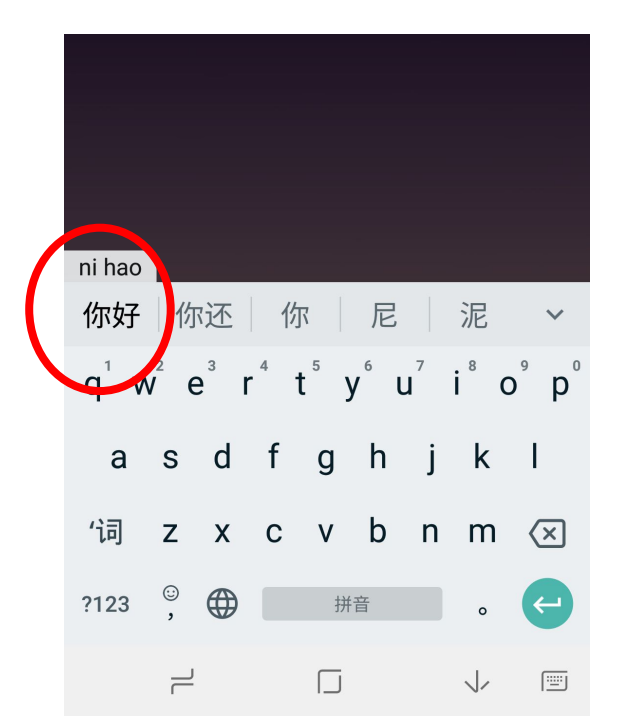

Chinese Simplified (Handwriting):

Use your finger to write Chinese characters.

## Tap on desired characters.

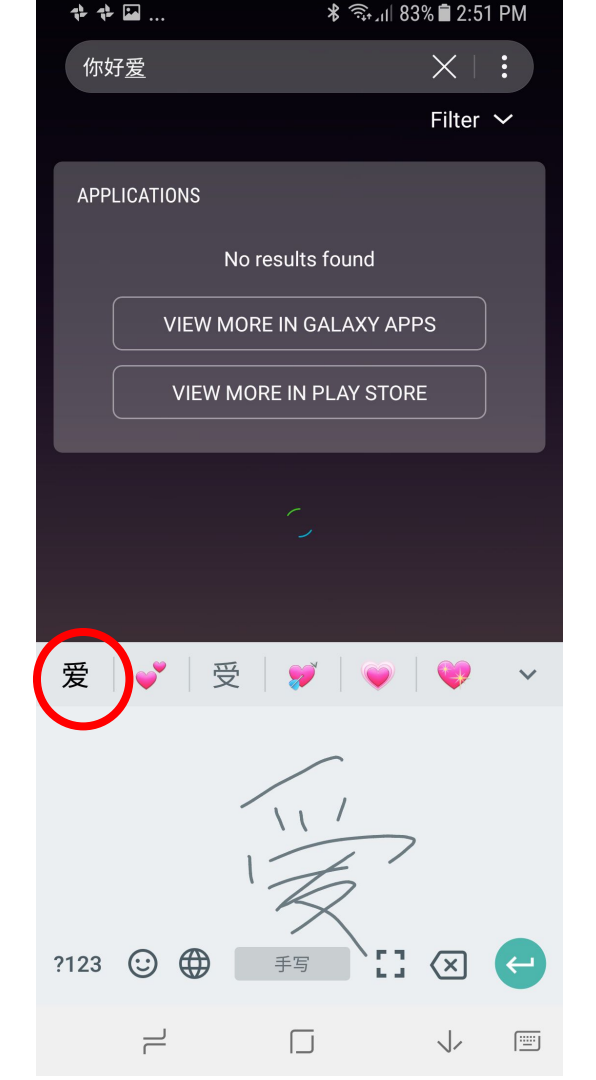